## How to request permanent deletion of Turnitin papers

Turnitin have introduced a self-service process for *permanent* paper deletion requests. Requests for *permanent* paper deletions can now be made by Instructors directly from the Turnitin inbox.

## How to make a request

All Instructor type roles, apart from Administrator and External Examiner, can access Turnitin assignments and perform a "Request permanent deletion" action.

To make a request, the Options for the submission must be selected. When self-service permanent deletion is enabled for the Turnitin account, users see an additional option to request a permanent deletion.

| ß      | Assignment Inbox   | Analytics               |                                        |                            |        |                 | ب             | 0         | ٥                       |
|--------|--------------------|-------------------------|----------------------------------------|----------------------------|--------|-----------------|---------------|-----------|-------------------------|
| Search |                    | All Students 👻          | dents 👻 Q. Submit on behalf of student |                            |        | C Download A    |               |           | vnload All <del>-</del> |
|        | Author             | Paper Title             | Paper ID                               | Uploaded 🗸                 | Viewed | Grade           | Similarity    | Flags     | Options                 |
| F      | EAT-S Student C    | Test paper              | 185741918                              | Sep 6th 2022, 12:00 PM BST | ø      | <b>S</b>        | <b>e</b> 100% |           | •••                     |
| □ F    | EAT-S Student B    | Test paper for deletion | 185741868                              | Sep 6th 2022, 11:59 AM BST | ø      | <b>A</b>        | Upload        |           |                         |
| F      | EAT-U Guest system | Not yet submitted       |                                        |                            |        | den .           | Remove From   | n Inbox   |                         |
| F      | EAT-S Student L    | Not yet submitted       |                                        |                            |        | an l            | Request perm  | ianent de | letion                  |
| F      | EAT-S Student K    | Not yet submitted       |                                        |                            |        | Alt             |               |           | Requ                    |
| F      | EAT-S Student J    | Not yet submitted       |                                        |                            |        | (M <sup>2</sup> |               |           | •••                     |

## Selecting the Request permanent deletion option leads to further confirmation dialogs.

| Permanent deletion request                                                                                                    | ¢  |
|----------------------------------------------------------------------------------------------------|----|
| You are about to send a request for this paper to be deleted permanently from Turnitin.<br>We will delete the uploaded file, any grading, and the Similarity Report as soon as we have<br>approval from your Turnitin Administrator. | 'n |
| Administrators can recover papers up to 30 days after they have approved a deletion. After<br>this date, the paper is impossible to recover by your administrator or by Turnitin.                                                    | ſ  |
| Cancel Continue                                                                                                    |    |

In the second dialog, the instructor must give a reason for the deletion request.

| Permanent deletion request                                        | × |
|-------------------------------------------------------------------|---|
| Paper Title                                                       |   |
| Test paper                                                        |   |
| Paper ID                                                          |   |
| 185741918                                                         |   |
| Submitter's Name                                                  |   |
| FEAT-S Student C                                                  |   |
| Assignment Title                                                  |   |
| Turnitin - paper deletion request 2 LTI                           |   |
| Reason for Deletion*                                              |   |
| Please select reason                                              | ~ |
| Please select reason                                              |   |
| Remove personal data                                              |   |
| Didn't know the paper would appear in similarity matches<br>Other |   |
|                                                                   |   |

If "Other" is selected, a free text box is revealed where a custom "reason for deletion" can be given for the Turnitin admin user to read.

At time of writing there is a bug where the message given in the free text box for "Other" is not displayed in the Turnitin administrators' area (only the text "Other" is displayed to the admin). We have raised this with Turnitin and are awaiting a response.

Finally, the instructor must explicitly type DELETE into a text field to confirm their action and proceed.

| Permanent deletion request                      |        | ×       |
|-------------------------------------------------|--------|---------|
| Paper Title                                     |        |         |
| Test paper                                      |        |         |
| Paper ID                                        |        |         |
| 185741918                                       |        |         |
| Submitter's Name                                |        |         |
| FEAT-S Student C                                |        |         |
| Assignment Title                                |        |         |
| Turnitin - paper deletion request 2 LTI         |        |         |
| Reason for Deletion*                            |        |         |
| Wrong paper submitted                           |        |         |
| Everything look correct? Type DELETE to proceed |        |         |
|                                                 |        |         |
|                                                 | Cancel | Confirm |

Submissions confirmed by the instructor for deletion are marked with a special icon in the inbox listing. Make sure this icon appears to confirm your deletion request – navigating away too quickly may result in your deletion request NOT being sent at all.

| Assignment Inbox                                     | Analytics   |   |           |                           |        |             | ۴          | 0     | ٥                       |
|------------------------------------------------------|-------------|---|-----------|---------------------------|--------|-------------|------------|-------|-------------------------|
| Search All Students - Q. Submit on behalf of student |             |   |           |                           |        |             | C          | b Dov | vnload All <del>-</del> |
| Author                                               | Paper Title |   | Paper ID  | Uploaded                  | Viewed | Grade       | Similarity | Flags | Options                 |
|                                                      |             | ъ | 185714767 | Sep 5th 2022, 3:55 PM BST | ø      | <b>AN</b>   | • 17%      |       | •••                     |
|                                                      |             | _ | 185714725 | Sep 5th 2022, 3:54 PM BST | ø      | <b>AN</b>   | 22%        |       | •••                     |
|                                                      |             |   | 185714699 | Sep 5th 2022, 3:54 PM BST | ø      | <b>AN</b>   | • 15%      |       | •••                     |
|                                                      |             |   | 185714444 | Sep 5th 2022, 3:48 PM BST | ø      | <b>A</b>    | • 17%      |       | •••                     |
|                                                      |             |   | 185714432 | Sep 5th 2022, 3:48 PM BST | ø      | <b>Sala</b> | 20%        |       | •••                     |

Finally, to request the recovery of a **mistakenly** deleted paper within the 30-day holding period, please raise a request via the Support Portal.